|       |       | _      |
|-------|-------|--------|
|       |       |        |
|       |       |        |
| ENERG | Y SOL | UTIONS |

Title:

i-Controller Firmware Update Using Windows 10

## Table of Contents

| Configuring the Windows 10 PC                                                                           | 3 |
|----------------------------------------------------------------------------------------------------|---|
| Connecting the Windows 10 PC to the i-Controller                                                        | 3 |
| Configuring the Ethernet connection                                                                     | 3 |
| Configuring the Ethernet connection - continued                                                         | 4 |
| Loading Application Files via Web Server                                                                | 5 |
| Loading the <i>parameters.conf</i> file                                                                 | 5 |
| Loading the <i>bacnetMSTP.conf, bacnet.conf</i> and <i>modslave.conf</i> files ( <i>if applicable</i> ) | 6 |
| Loading the <i>template.bin</i> file                                                                    | 7 |
| Loading the <i>isadix</i> file                                                                          | 7 |
|                                                                                                    |   |

|       |       | 0      |
|-------|-------|--------|
| NV.   |       |        |
| ENERG | Y SOL | UTIONS |

### Title:i-Controller Firmware Update Using Windows 10

This work instruction describes how to configure a Windows 10 PC and a USB thumb drive to update the firmware in the i-Controller. There are six application files associated with the i-Controller firmware update:

- 1. parameters.conf Site specific parameters
- 2. bacnetMSTP.conf BACnet communication parameters
- 3. bacnet.conf BACnet parameter map
- 4. modslave.conf Modbus parameter map
- 5. template.bin Visograph screens
- 6. isadix i-Controller firmware

An automatic i-Controller reboot will only occur if a new isadix file is loaded during a firmware update.

If all five application files are loading into the i-Controller, they must be loaded in this order: parameters, bacnetMSTP.conf, bacnet.conf, template and then isadix. Once the isadix file is loaded, the controller will automatically reboot.

If a parameter.conf or a template.bin or both are loaded into an i-Controller without a new isadix file. The user must manually reboot the i-Controller to initiate the update.

If a new parameters.conf file is loaded into previously configured i-Controller, upon reboot, offsets and settings in the previously configuration i-Controller will be overwritten by the new parameters.conf file. Ensure all sensors are re-calibrated, offsets are entered (if required) and settings are updated after the firmware update.

## **ENERGY SOLUTIONS**

# **Technical Guide**

Title:

i-Controller Firmware Update Using Windows 10

### Configuring the Windows 10 PC

Connecting the Windows 10 PC to the i-Controller

- 1. Verify the PC Ethernet port used to connect to the i-Controller is configured as seen in figure 6.
- 2. Verify the i-Controller is powered 'ON'.
- 3. Connect an Ethernet cable between the PC Ethernet port and i-Controller Ethernet port.

### Configuring the Ethernet connection

Perform the following steps to configure your PC for the Flō i-Controller:

1. Select the Windows icon in the lower left corner of the desktop to display the start menu.

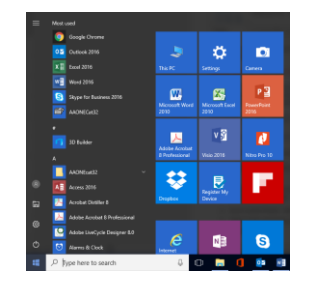

Figure 1. Windows 10 Start Menu

- 2. Using the start menu, scroll down and select the Windows System Folder.
- 3. Within the Windows System Folder, select Control Panel.
- 4. Within the Control Panel, select Network and Internet.
- 5. Within Network and Internet, select Network and Sharing Center.

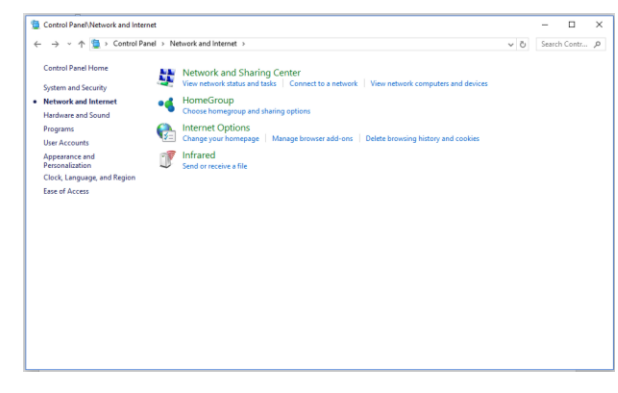

Figure 2. Network and Internet

6. Within the Network and Sharing Center, select Change Adapter Settings.

| 🕂 🚽 🕂 🛉 💇 > Control Panel > Net                 | vork and Internet > Network Connections                                                                                                    | 0 | Seat | ch Netwo | ġ., |
|-------------------------------------------------|----------------------------------------------------------------------------------------------------|---|------|----------|-----|
| Organize • Disable this network device          | Diagnose this connection Rename this connection Change settings of this connection                                                                                                    |   | -    | . 0      | i   |
| CES VPN<br>Disconnected<br>WANI Miniport (PPTP) | Bonnett Binnows Codels unplugged With A Mathematical Mathematical |   |      |          |     |
|                                                 |                                                                                                    |   |      |          |     |
|                                                 |                                                                                                    |   |      |          |     |
|                                                 |                                                                                                    |   |      |          |     |
|                                                 |                                                                                                    |   |      |          |     |
|                                                 |                                                                                                    |   |      |          |     |
|                                                 |                                                                                                    |   |      |          |     |

Figure 3. Internet Network Connections

7. Right click the network adapter you wish to configure and select Properties from the popup menu.

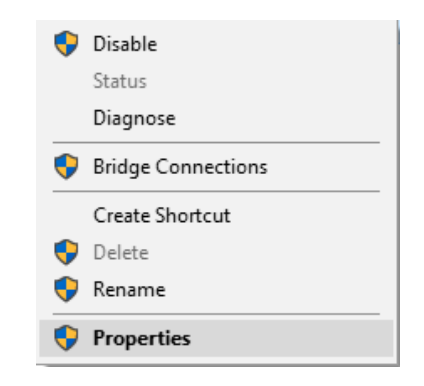

Figure 4. Properties Popup Menu

|             | <b>VFLO</b> Technical Guide                   |               |  |
|-------------|-----------------------------------------------|---------------|--|
| Title:      | i-Controller Firmware Update Using Windows 10 |               |  |
| 8. Within t | he Properties dialog, select Internet         | 102 100 0 202 |  |

- 8. Within the Properties dialog, select Internet Protocol Version 4 (TCP/IPv4).
- 9. With Internet Protocol Version 4 (TCP/IPv4) highlighted, select the Properties button.

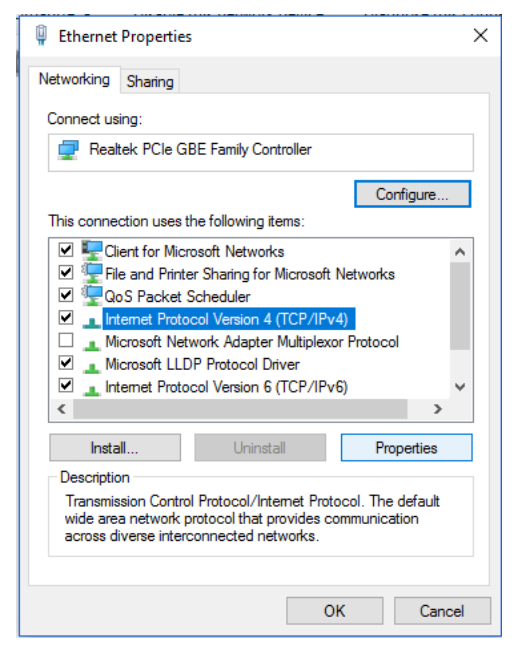

Figure 5. Ethernet Properties Dialog

## Configuring the Ethernet connection - *continued*

- 10. Within the Ethernet Properties, select the 'Use the following IP address' radial button.
- 11. Configure the IP Address, Subnet Mask and Default Gateway as seen in figure 6.
- 12. Within the Ethernet Properties, select 'Use the following DNS server address' radial button.
- 13. Configure the Preferred and Alternate DNS servers as seen in figure 6.

| IP Address:      | 192.168.0.200 |
|------------------|---------------|
| Subnet Mask:     | 255.255.255.0 |
| Default Gateway: | 192.168.0.1   |
| Preferred DNS:   | 192.168.0.200 |
| Alternate DNS:   | 8.8.8.8       |

| Internet Protocol Version 4 (TCP/IPv4) Properties                                                                     |                                                                                                    |  |  |  |  |
|----------------------------------------------------------------------------------------------------|----------------------------------------------------------------------------------------------------|--|--|--|--|
| General                                                                                                    |                                                                                                    |  |  |  |  |
| You can get IP settings assigned autor<br>this capability. Otherwise, you need to<br>for the appropriate IP settings. | You can get IP settings assigned automatically if your network supports<br>this capability. Otherwise, you need to ask your network administrator<br>for the appropriate IP settings. |  |  |  |  |
| Obtain an IP address automatical                                                                                      | ly                                                                                                    |  |  |  |  |
| • Use the following IP address:                                                                                       |                                                                                                    |  |  |  |  |
| IP address:                                                                                                    | 192.168.0.200                                                                                                    |  |  |  |  |
| Subnet mask:                                                                                                    | 255.255.255.0                                                                                                    |  |  |  |  |
| Default gateway:                                                                                                    | 192.168.0.1                                                                                                    |  |  |  |  |
| Obtain DNS server address auton                                                                                       | natically                                                                                                    |  |  |  |  |
| • Use the following DNS server add                                                                                    | resses:                                                                                                    |  |  |  |  |
| Preferred DNS server:                                                                                                 | 192.168.0.255                                                                                                    |  |  |  |  |
| Alternate DNS server:                                                                                                 | 8.8.8.8                                                                                                    |  |  |  |  |
| Validate settings upon exit                                                                                           | Advanced                                                                                                    |  |  |  |  |
|                                                                                                    | OK Cancel                                                                                                    |  |  |  |  |

Figure 6. TCP/IPv4 Properties Dialog

- 14. Select 'OK' to accept the TCP adapter settings.
- 15. This concludes the PC configuration portion of the work instructions.
- **NOTE:** To verify the Ethernet connection, type the following hyperlink into your browser: <u>http://192.168.0.250</u>

If the connection is configured correctly, the Webpage in figure 7 will appear. If the iPro Configuration & Analysis Webpage does not appear, verify the Ethernet connection.

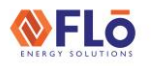

Title:

### i-Controller Firmware Update Using Windows 10

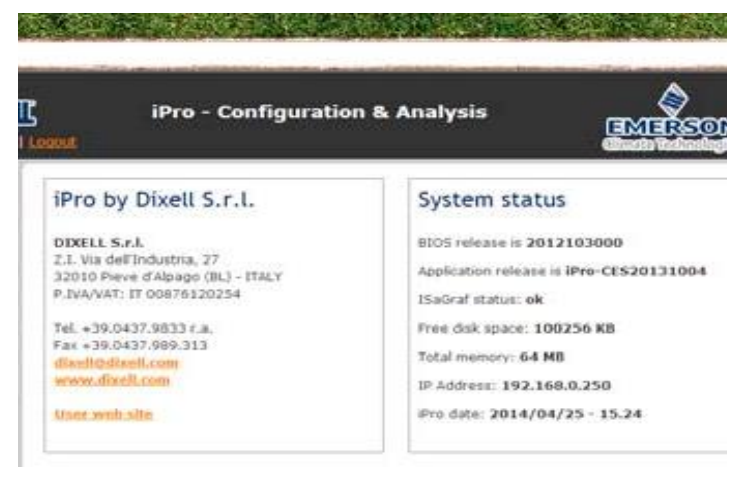

Figure 7. Emerson iPro -Configuration & Analysis Webpage

## Loading Application Files via Web Server

- **NOTE:** Load the i-Controller application files in this order:
  - 1. parameters.conf
  - 2. bacnetMSTP.conf
  - 3. bacnet.conf
  - 4. template.bin
  - 5. isadix

#### Loading the *parameters.conf* file

- 1. Using the Windows 10 PC, connect to the i-Controller using an Ethernet connection.
- 2. Open a Web browser.
- 3. Type the IP address into your web browser: http://192.168.0.250
- 4. The Windows Viewer will be displayed as seen in figure 7.
- 5. Select the login button and enter the login credentials:

USER: admin PASSWORD: Dixell

- 6. Select the "Files" button located on the left-hand menu as as seen in figure 8.
- 7. Select the 'Send and Update" button as seen in figure 9.
- In the Windows viewer, navigate and select the parameter.conf file from its storage location and select "Open".
- A dialog box will appear as seen in figure 10, "OK to upload parameter.conf?"; select "OK".
- In the Windows viewer, navigate and select the parameter.conf file from its storage location and select "Open".
- 11. After the parameters.conf file has been loaded, select the "Advanced" tab.
- 12. Select "Reboot the machine" to reboot the controller.
- 13. It will take the controller 60-seconds to reboot.

Loading of the parameter.conf file is complete.

| م iPro                                                                                                    | - Configuration & Analysis                                                                                                    |
|----------------------------------------------------------------------------------------------------|----------------------------------------------------------------------------------------------------|
| Home           Zariables           Configure           Files           Accounts           Advanced           Firewall | System status           27<br>(BL) - TTALY         EIOS release is 2015101200           2754         Application release is Bro-CES2015Rev111           15aGraf status: ok         Free dis space: 98556 KB           13         Total memory: 64 MB           1P Address: 192.168.1.250         Free dis space: 192.168.1.250 |

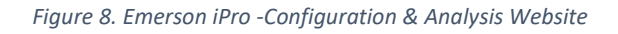

| User: admin | <b>G</b> iPro - Co<br>Legout             | onfiguration & Analy       | sis<br>EMERSON.<br>Alimento Technologico |
|-------------|------------------------------------------|----------------------------|------------------------------------------|
| Home        | Files Management                         |                            |                                          |
| Variables   |                                          |                            |                                          |
| Configure   | Log files                                | •                          | Export                                   |
| Files       |                                          |                            | Funct D. Balan (b)                       |
| Accounts    | Configuration files                      | •                          | Export M Delete M                        |
| Advanced    | Bin files (Visograph)                    | default.bin 🔻              | Export 🛃 Delete 🧃                        |
| Firewall    | Spalt files                              | default.spalt •            | Export 🛃 Delete 🧃                        |
|             | Update applicati<br>(isadix, *.bin, *.co | on and configuration files | Send and update                          |

Figure 9. Emerson iPro -Configuration & Analysis Website

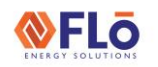

Title:

### i-Controller Firmware Update Using Windows 10

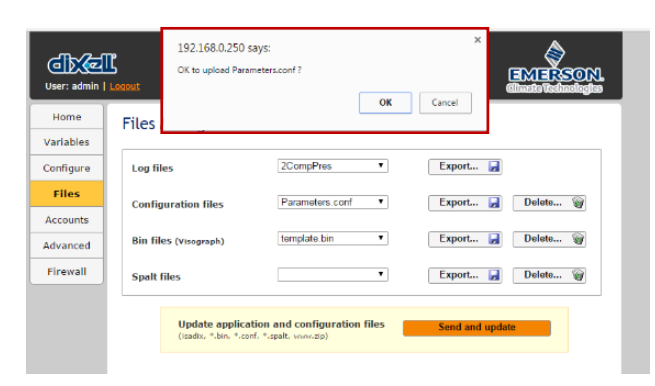

Figure 10. Figure 10. Emerson iPro -Configuration & Analysis Website

| User: admin | IPro - Configuration & Analysis        |  |  |  |
|-------------|----------------------------------------|--|--|--|
| Home        | Advanced options                       |  |  |  |
| Variables   |                                        |  |  |  |
| Configure   | Disable WatchDog for this session      |  |  |  |
| Files       | Reboot the machine                     |  |  |  |
| Accounts    | Generate debug report                  |  |  |  |
| Advanced    | 1970/03/10 - 07.43 - Synchronize clock |  |  |  |
| Firewall    |                                        |  |  |  |
|             |                                        |  |  |  |

Figure 11. Emerson iPro -Configuration & Analysis Website

# Loading the *bacnetMSTP.conf, bacnet.conf* and *modslave.conf* files (*if applicable*)

- 1. Using the Windows 10 PC, connect to the i-Controller using an Ethernet connection.
- 2. Open a Web browser.
- Type the IP address into your web browser: <u>http://192.168.0.250</u>
- 4. The Windows Viewer will be displayed as seen in figure 7.
- 5. Select the login button and enter the login credentials:

USER: admin PASSWORD: Dixell

6. Select the "Files" button located on the left-hand menu.

- 7. Select the "Send and Update" button.
- Navigate and select the bacnetMSTP.conf file from its storage location and select "Open". A dialog box will appear with the prompt, "OK to upload template?"; select "OK".
- Select the "Send and Update" button, and navigate and select the bacnet.conf file from its storage location and select "Open". A dialog box will appear with the prompt, "OK to upload template?"; select "OK".
- Navigate and select the modslave.conf file from its storage location and select "Open". A dialog box will appear with the prompt, "OK to upload template?"; select "OK".

If you are updating **only** the bacnetMSTP.conf, bacnet.conf and modslave.conf files, you must reboot the controller or if you are loading additional files, this step is complete.

- After the bacnetMSTP.conf, bacnet.conf and modslave.conf files have been loaded, select the "Advanced" tab.
- 12. Select "Reboot the machine" to reboot the controller.
- 13. It will take the controller 180-seconds for the Visograph screens to load.

Loading of the BACnet files is complete.

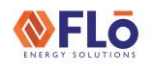

Title:

### i-Controller Firmware Update Using Windows 10

#### Loading the *template.bin* file

- 1. Using the Windows 10 PC, connect to the i-Controller using an Ethernet connection.
- 2. Open a Web browser.
- 3. Type the IP address into your web browser: http://192.168.0.250
- 4. The Windows Viewer will be displayed as seen in figure 7.
- 5. Select the login button and enter the login credentials:

#### USER: admin PASSWORD: Dixell

- 6. Select the "Files" button located on the left-hand menu.
- 7. Select the "Send and Update" button.
- 8. Navigate and select the template.bin file from its storage location and select "Open".
- 9. A dialog box will appear with the prompt, "OK to upload template?"; select "OK".
- If you are updating **only** the template.bin file, you must reboot the controller or if you are loading additional files, this step is complete.
- 10. After the template.bin file has been loaded, select the "Advanced" tab.
- 11. Select "Reboot the machine" to reboot the controller.
- 12. It will take the controller 180-seconds for the Visograph screens to load.

Loading of the template.bin file is complete.

### Loading the *isadix* file

- Using the Windows 10 PC, connect to the i-Controller using an Ethernet connection and open a Web browser.
- 2. Type the IP address into your web browser: http://192.168.0.250
- The Windows Viewer will be displayed as seen in figure 7.
- 4. Select the login button and enter the login credentials:

USER: admin PASSWORD: Dixell

- 5. Select the "Files" button located on the left-hand menu.
- 6. Select the "Send and Update" button.
- In the Windows viewer, navigate and select the isadix file from its storage location and select "Open".
- A dialog box will appear as seem in figure 9, "OK to upload isadix?"; select "OK".

| Login                | j iPro - Configuratio                                                             | on & Analysis                                                                  |
|----------------------|-----------------------------------------------------------------------------------|--------------------------------------------------------------------------------|
| Home                 | iPro by Dixell S.r.l.                                                             | System status                                                                  |
| Configure            | DIXELL S.r.l.<br>Z.I. Via dell'Industria, 27<br>32010 Pieve d'Alpago (BL) - ITALY | BIOS release is <b>2015101200</b><br>Application release is iPro-CES2015Rev111 |
| Accounts<br>Advanced | P.IVA/VAT: IT 00876120254<br>Tel. +39.0437.9833 r.a.<br>Fax +39.0437.989.313      | ISaGraf status: ok<br>Free disk space: 98556 KB                                |
| Firewall             | dixell@dixell.com<br>www.dixell.com<br>User web site                              | IP Address: 192.168.1.250<br>iPro date: 2016/04/19 - 09.36                     |
|                      |                                                                                   |                                                                                |

Figure 12. Emerson iPro -Configuration & Analysis Website

- 9. Once the isadix file is loaded, wait 2-minutes then, open your web browser.
- Navigate to the Emerson iPro Configuration & Analysis website.
- The 'Application Release' will read 'iPro-CESDYearRevXXX', where 'XXX' is the version loaded in the instruction 8.

Loading and verification of the isadix file is complete.